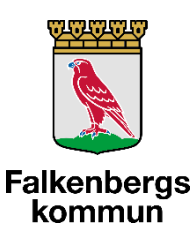

## <u>Rutin angående hur sjuksköterska ska uppdatera</u> <u>SMITTORISK i Intraphone vid misstänkt/bekräftad</u> Covid-19

#### Uppdateringar

2020-04-29 Tillägg: Instruktion hur man tar bort information under "Smittorisk", exempelvis när patienten är friskförklarad. Se sidan 10. Även tillägg av information om att Coronateamet ansvarar för uppdatering av "Smittorisk" i Intraphone för brukare utan hemsjukvård med hemtjänst i egen regi.

2020-04-16: Tillägg gällande att man måste lägga in brukarmeddelandet separat för Räddningstjänsten larmpatrull

# 2020-04-08: Sjuksköterskan ska **inte** lämna meddelande om misstänkt/bekräftad Covid-19-smitta till omsorgspersonalen via meddelandefunktionen, utan ska istället uppdatera Smittorisk-informationen.

Då sjuksköterskan fått kännedom om att en patient har misstänkt eller bekräftad smitta av Covid-19 så ansvarar hen för att uppdatera Smittorisk-informationen i Intraphone. Denna information når samtlig omsorgspersonal som besöker patienten. Sjuksköterskan ansvarar också för att uppdatera Smittoriskinformationen då patienten är frisk igen.

För brukare med misstänkt/bekräftad Covid-19 utan hemsjukvård, med hemtjänst i egen regi, ansvarar Coronateamet (bemanningen) för att uppdatera Smittoinformation i Intraphone.

Se nedanstående lathund för hur du uppdaterar Smittorisk-information i Intraphone.

## Lathund – lägga till/uppdatera smittoriskinformation

| 1 | <b>Logga in</b><br>Logga in på hemsidan<br><u>https://yubikey.intraphone.net/intraweb/login</u> .<br>Klicka på SITHS-symbolen.      | INTRAPHONE<br>ADDNODE GROUP<br>Image: Image: Image |
|---|----------------------------------------------------------------------------------------------------|----------------------------------------------------------------------------------------------------|
|   | När SITHS-symbolen är markerad skriver du<br>"falkenberg" i fältet där det står "Instans". Klicka<br>sedan på "SITHS" och logga in. | Improve the prove the pro                  |

| 2 | Välj rätt organisation<br>Dubbelkolla först att rätt organisation (hemtjänstgrupp/boende som patienten tillho<br>bredvid ditt namn. Om det inte står patientens organisation så kommer du inte att h<br>patienten då du ska uppdatera smittoriskinformationen. | ör) står<br>hitta<br>Falkenberga kommun<br>Falkenberga ogen regi, SABO J                                                                                                    |
|---|----------------------------------------------------------------------------------------------------|----------------------------------------------------------------------------------------------------|
|   | Om du behöver byta organisation, klicka på ditt namn och klicka sedan på rätt or                                                                                                    | Bandisation.<br>Pakanbarg kommin<br>Valkanbarg kommin<br>Valkanbarg kommin |
| 3 | För att välja patient, klicka på "Personer" och välj "Personer i systemet"                                                                                                    |                                                                                                    |

| 4 | Klicka på "Brukare".                                                                                                    |
|---|----------------------------------------------------------------------------------------------------|
|   | Rapporter 🔊 Meddelanden 🗖 Beslut/Planering                                                                                                    |
|   | Personer Utökad sökning Brukare Medarbetare Platser                                                                                                    |
|   | Brukarorganisation   Användarroll  Aktiv  X                                                                                                    |
|   | Arbetslag     Image: Comparison of the state of the state |
|   | A B C D E F G H I J K L M N O P Q R S T U V W X Y Z Å Ä Ö                                                                                                    |
|   | Lägg till ∨ Rensa Visa ∨                                                                                                    |
|   |                                                                                                    |
| 5 | Sök fram rätt patient genom välja brukarorganisation (patientens SäBo eller hemtjänstgrupp)<br>och skriv sedan patientens namn i fältet. Klicka därefter på "Visa".                                                                                                    |
|   | 📔 ADDNODE 💼 Rapporter 🕫 Meddelanden 🗋 Beslut/Planering 🗣 Översikt 🚢 Personer 🌣 Administration 🥝 Hjälp                                                                                                    |
|   | Personer       Utökad sökning       Brukare       Medarbetare       Platser         Brukarorganisation       Brukare       Aktiv       Xv                                                                                                    |
|   | D Lägg till v Rensa Visa v                                                                                                    |
|   |                                                                                                    |
|   |                                                                                                    |
|   |                                                                                                    |

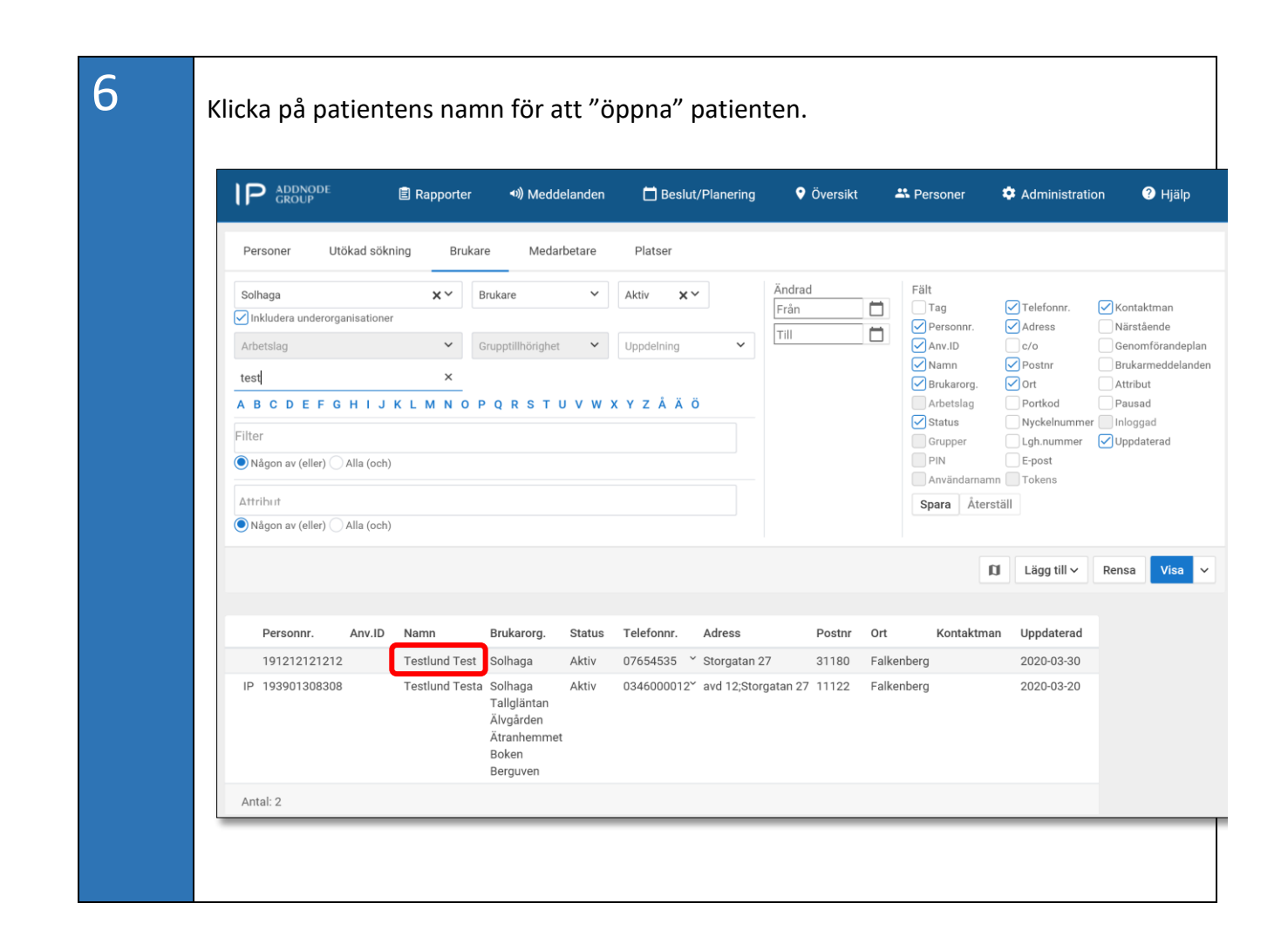

|                   |                              |              |          | Besiut/Planening | Vversikt                        | Tersoner                     | 🐺 Admini    |
|-------------------|------------------------------|--------------|----------|------------------|---------------------------------|------------------------------|-------------|
| < 191212121212 T  | estlund Test                 |              |          |                  |                                 |                              |             |
| Personuppgifter   | Personuppgifter              | Organisation | Kontakte | er Access        | Anteckningar                    | Attribut                     |             |
| Veckoöversikt     | Personnummer                 | AnvändarID   |          | Integrerad       |                                 | Användarroller               |             |
| Senaste besök     | 191212121212<br>Förnamn      |              | Prefix   | Efternamn        |                                 | Status<br>Aktiv V            | Hantera pau |
| Kommande besök    | Test                         |              |          | Testlund         |                                 | Tillhör även en annan le     | everantör   |
| Grundplanering    | E-post<br>test.testlunf@hotm | ail.com      |          |                  | Wh.                             | C Telefonnumm<br>07654535 Ar | ner         |
| Biståndsbeslut    | c/o                          |              |          |                  | Windon -                        | 0701111222 M                 | lobil ^ ~   |
| Genomförandeplan  | Adress<br>Storgatan 27       |              |          | Gatunummer       | Contained and a second          | Ska ha planering             | em          |
| Brukarmeddelanden | Postnummer Ort               |              |          |                  | tr Hi                           |                              |             |
| Dokumentation     |                              | lkenberg     |          | Lands            | rtdata Användarvillkor<br>sbygd |                              |             |
|                   | Portkod Nyc                  | kelnummer    |          |                  |                                 |                              |             |

Skriv informationen om smitta i textfältet under "Smittorisk". Klicka därefter i rutan "Kräver kvittens" (viktigt för att smittoinformationen ska dyka upp som ett meddelande då personalen taggar in). Klicka därefter på "Lägg till".

8

| P ADDNODE<br>GROUP                                                  | Rapporter                                                         | <b>∢</b> ») Meddelanden                  | 🛱 Beslut/Planering                           | የ Översikt            | 🐣 Person  |
|---------------------------------------------------------------------|-------------------------------------------------------------------|------------------------------------------|----------------------------------------------|-----------------------|-----------|
| < 191212121212 Te                                                   | stlund Test 🗸                                                     |                                          |                                              |                       |           |
| Personuppgifter                                                     | Brukarmeddelan                                                    | den - Testlund Tes                       | t                                            |                       |           |
| Veckoöversikt                                                       | Handlingsplan                                                     |                                          |                                              |                       |           |
| Senaste besök                                                       |                                                                   |                                          |                                              |                       |           |
| Kommande besök                                                      |                                                                   |                                          |                                              |                       |           |
| Grundplanering                                                      |                                                                   |                                          |                                              |                       |           |
| Biståndsbeslut                                                      | Kräver kvittens                                                   |                                          |                                              |                       | Lägg till |
| Genomförandeplan                                                    | Inaktivt                                                          |                                          |                                              |                       |           |
| Brukarmeddelanden                                                   | Riskanalys                                                        |                                          |                                              |                       |           |
| Dokumentation                                                       |                                                                   |                                          |                                              |                       |           |
|                                                                     |                                                                   |                                          |                                              |                       |           |
|                                                                     |                                                                   |                                          |                                              |                       |           |
|                                                                     | Kräver kvittens                                                   |                                          |                                              |                       | Lägg till |
|                                                                     | Inaktivt                                                          |                                          |                                              |                       |           |
|                                                                     | Smittorisk                                                        | D T II S                                 |                                              | <b>•</b>              |           |
|                                                                     | \$ T .                                                            | <u> </u>                                 | := := = = = =                                | • • • • • •           |           |
|                                                                     | Brukare med b<br>i Intraphone un                                  | ekräftad smitta Co<br>nder "Hjälp"-"Inst | vid-19. För handlägg<br>ruktioner″-″Covid-19 | ning se hjälpte<br>". | ext       |
|                                                                     | P » STRONG » EM                                                   |                                          |                                              | POWERED BY TIM        | IYMCE     |
|                                                                     | Giltigt från                                                      | Giltigt till                             | Kräver kvittens                              |                       | Lägg till |
|                                                                     |                                                                   |                                          | Inaktivt                                     |                       |           |
|                                                                     |                                                                   |                                          |                                              |                       |           |
| <b>Text för patient r</b><br>Brukare med miss<br>"Hjälp"-"Instrukti | <b>ned misstänkt sm</b><br>stänkt smitta Covi<br>oner"-"Covid-19" | <b>iitta:</b><br>id-19. För handlä       | ggning se hjälptext                          | i Intraphone          | under     |
| Text för patient r                                                  | ned bekräftad sm                                                  | nitta:                                   |                                              |                       |           |

Brukare med bekräftad smitta Covid-19. För handläggning se hjälptext i Intraphone under "Hjälp"-"Instruktioner"-"Covid-19".

7

| 9  | Under rutan för Smittorisk dyker det nu<br>informationen.                                                                                                    | upp en rad där det står att                                                                                                    | du har ändrat                                                                                                    | smittorisk-                                                                                                    |
|----|----------------------------------------------------------------------------------------------------|----------------------------------------------------------------------------------------------------|----------------------------------------------------------------------------------------------------|----------------------------------------------------------------------------------------------------|
|    | Smittorisk                                                                                                    |                                                                                                    | Revision                                                                                                    | <b>v</b>                                                                                                    |
|    | Brukare med bekräftad smitta Covid-19. För handläg                                                                                                    | ngning se hjälptext i Intraphone under                                                                                                    | r "Hjälp"-"Instruktione                                                                                               | r"-"Covid-19".<br>Visa kvittenser<br>Uppdatera                                                                                |
| 10 | För att även Trygghetsteamet (Räddning<br>smittorisk så behöver du nu lägga in sam<br>"Räddningstjänsten larmpatrull". Gör de<br>och klicka på "Räddningstjänsten larmpa<br>lägga in samma text under "Brukarmedd | stjänst Väst) ska se symbo<br>ma meddelande, fast unde<br>tta genom att klicka på dit<br>trull". Upprepa sedan steg<br>elanden" till Räddningstjär | len och informa<br>er organisation<br>t namn (högst u<br>; 3 till 9 (enligt o<br>nst Väst.                            | ationen om<br>upp till höger)<br>ovan) för att                                                                                |
|    | IP         ABDWADE<br>GROUP         IB         Rapporter         40         Meddelanden         IB         Beslut/Planering         ♥ Översikt                                                                    | Administration 🔮 Hjälp                                                                                                    |                                                                                                    | Falkenbergs kommun<br>Blommans hemtjänst                                                                                      |
|    | Uppdaterade dokument  Biståndsbeslut  P Mobile - Personlig assistans v1.07,pdf  4                                                                                                    |                                                                                                    | Johanna Tryggvesson<br>Blommans hemtjänst<br>Falkenbergs egen regi, hemtjänst<br>Falkenbergs egen regi, SÅBO          | v 2008 60 1<br>Nelles hemtjänst<br>Ny kraft Anna & Annika hemtjänst<br>Rehability i Väst AB hemtjänst                         |
|    | bukare utan aktiva beslut som komm                                                                                                    | er taa Boet                                                                                                    | Floragården<br>Floragården SABO<br>Helanders hemtjänst<br>Hemma Bäst hemtjänst<br>Livskvalité hemtjänst<br>Ü Logga ut | Rådningstjänsten larmpatrull<br>Vardaga Björkhaga<br>Vardaga Farugånden<br>Vardaga Hjörtaberg<br>Vardaga Trygghetabeende Plus |
| 11 | Färdigt! Du kan nu logga ut ur Intraphon<br>kommer de automatiskt att få ett medde<br>De kommer även efter detta att komma<br>patienten, se bild nedan.                                                           | e. Då omsorgspersonalen t<br>Iande med texten som du<br>åt informationen eftersom                                                                  | taggar in hos pa<br>fyllde i under "<br>n det nu syns er                                                              | atienten<br>'Smittorisk".<br>n symbol på                                                                                      |

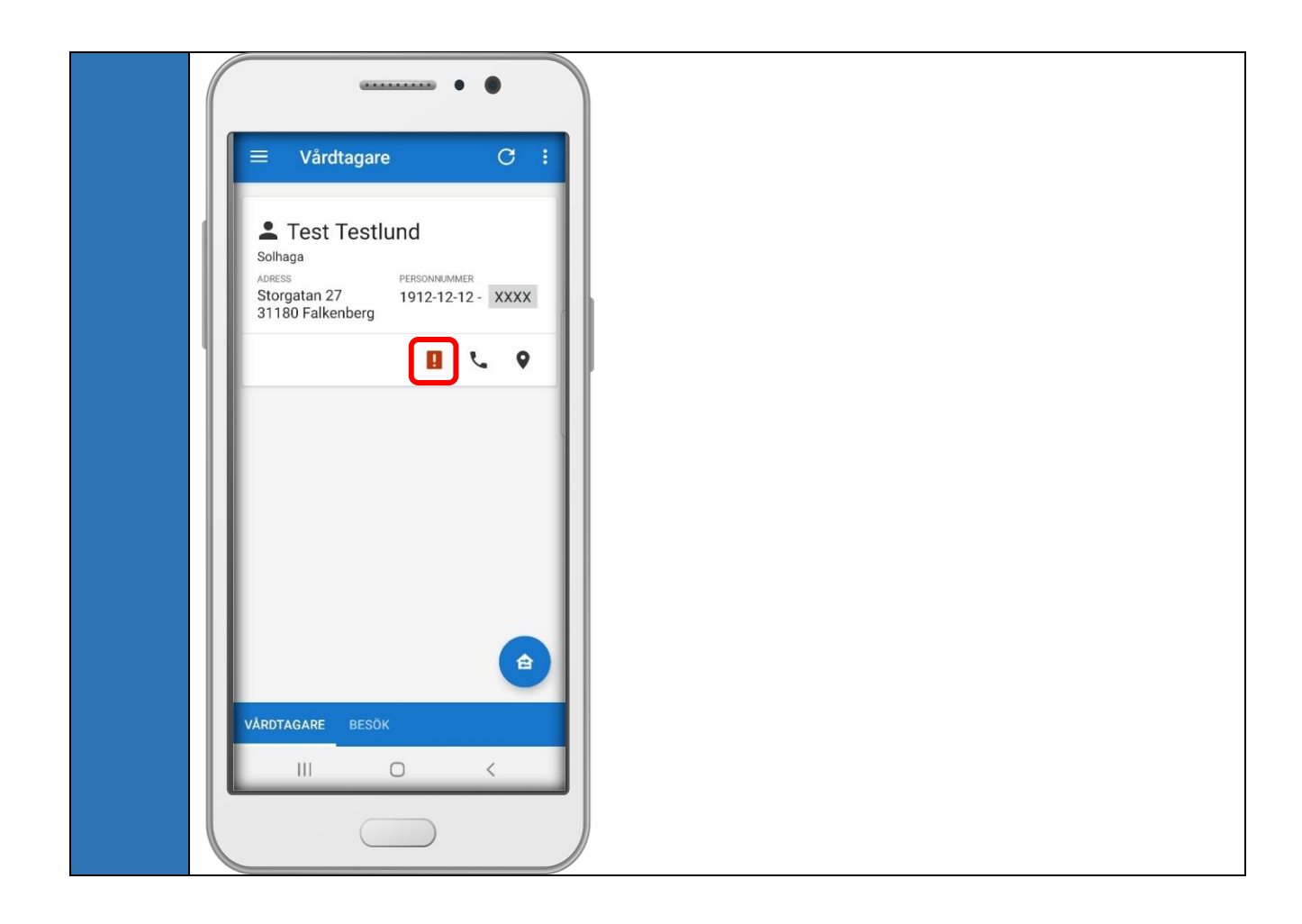

### Lathund - Radera information under "Smittorisk"

Exempelvis då patienten är friskförklarad.

| 1 | <b>Logga in</b><br>Logga in på hemsidan<br><u>https://yubikey.intraphone.net/intraweb/login</u> .<br>Klicka på SITHS-symbolen.      | INTRAPHONE<br>ADDNODE GROUP<br>Instans<br>Användarnamn<br>PIN + token-kod                                                                                                    |
|---|----------------------------------------------------------------------------------------------------|----------------------------------------------------------------------------------------------------|
|   | När SITHS-symbolen är markerad skriver du<br>"falkenberg" i fältet där det står "Instans". Klicka<br>sedan på "SITHS" och logga in. | Import and a constraint of the state of the state of the st |

| ົງ | Välj rätt organisation                                                                                                    |                                                                 |  |  |  |  |  |  |
|----|----------------------------------------------------------------------------------------------------|-----------------------------------------------------------------|--|--|--|--|--|--|
| Ζ  | Dubbelkolla först att rätt organisation (hemtjänstgrupp/boende som <b>patienten</b> tillhör) står                                       |                                                                 |  |  |  |  |  |  |
|    | bredvid ditt namn. Om det inte står patientens organisation så kommer du inte att                                                       | hitta                                                           |  |  |  |  |  |  |
|    | patienten då du ska uppdatera smittoriskinformationen.                                                                                  |                                                                 |  |  |  |  |  |  |
|    | I P ADIMADIA 🗈 Rapporter 📲 Meddelanden 🗖 Beslut/Planering 🗣 Översikt 🏝 Personer 🌩 Administration 🗣 Hjälp                                | Falkenbergs kommun<br>Falkenbergs egen regi, SÄBO JT            |  |  |  |  |  |  |
|    | Certifikat                                                                                                    |                                                                 |  |  |  |  |  |  |
|    | Webwerktget - Hemijinst, SABO v1.1ptx.pdf     (certifikat) som går     ut inom 14 desar                                                 |                                                                 |  |  |  |  |  |  |
|    |                                                                                                    |                                                                 |  |  |  |  |  |  |
|    |                                                                                                    |                                                                 |  |  |  |  |  |  |
|    |                                                                                                    |                                                                 |  |  |  |  |  |  |
|    |                                                                                                    |                                                                 |  |  |  |  |  |  |
|    |                                                                                                    |                                                                 |  |  |  |  |  |  |
|    |                                                                                                    |                                                                 |  |  |  |  |  |  |
|    |                                                                                                    |                                                                 |  |  |  |  |  |  |
|    | Om du behöver byta organisation, klicka på ditt namn och klicka sedan på rätt o                                                         | rganisation.                                                    |  |  |  |  |  |  |
|    | I P ADDNON @ Reponsition • • • • Marchelianden □ Reskat/Planaetinn • Coversitet • • Personer • • • Administration • • • • • • • • • • • | Falkenbergs kommun                                              |  |  |  |  |  |  |
|    |                                                                                                    | Falkenbergs egen regi, SABO                                     |  |  |  |  |  |  |
|    | Uppdaterade dokument  Certifikat                                                                                                    | V 2020 da 1<br>Blommans hemtjänst                               |  |  |  |  |  |  |
|    | 2. Webbwrithyst - Hemtjinst, SABD v). Typtx, pdf 1 ti nom 14 dagar                                                                      | Falkenbergs egen regi, hemtjänst<br>Falkenbergs egen regi, SÄBO |  |  |  |  |  |  |
|    |                                                                                                    | Floragården                                                     |  |  |  |  |  |  |
|    |                                                                                                    | Helanders hemtjänst<br>Hemma Bäst hemtjänst                     |  |  |  |  |  |  |
|    |                                                                                                    | Livskvalité hemtjänst                                           |  |  |  |  |  |  |
|    |                                                                                                    | Nelles hemtjänst<br>Ny kraft Anna & Annika hemtjänst            |  |  |  |  |  |  |
|    |                                                                                                    | Rehability i Väst AB hemtjänst<br>Räddningstiänsten larmpatrull |  |  |  |  |  |  |
|    |                                                                                                    | () Logga ut                                                     |  |  |  |  |  |  |
|    |                                                                                                    |                                                                 |  |  |  |  |  |  |
|    |                                                                                                    |                                                                 |  |  |  |  |  |  |
| •  |                                                                                                    |                                                                 |  |  |  |  |  |  |
| 3  | För att välja patient, klicka på "Personer" och välj "Personer i systemet"                                                              |                                                                 |  |  |  |  |  |  |
|    |                                                                                                    |                                                                 |  |  |  |  |  |  |
|    | GROUP <sup>***</sup> III Rapporter **/ Meddelanden 🔄 Beslut/Planering V Oversikt 🛣 Personer V Administration V Hjalp                    |                                                                 |  |  |  |  |  |  |
|    |                                                                                                    |                                                                 |  |  |  |  |  |  |
|    | Webbwerktvoret - Hemtilingt SåR0 v1 Instvordf     (certifikat) som går                                                                  |                                                                 |  |  |  |  |  |  |
|    | ut inom 14 dagar                                                                                                    |                                                                 |  |  |  |  |  |  |
|    |                                                                                                    |                                                                 |  |  |  |  |  |  |
|    |                                                                                                    |                                                                 |  |  |  |  |  |  |
|    |                                                                                                    | _                                                               |  |  |  |  |  |  |
|    |                                                                                                    | _                                                               |  |  |  |  |  |  |
|    | 📔 ADDNODE 💼 Rapporter 🕫 Meddelanden 🗂 Beslut/Planering 🕈 Översikt 🚢 Personer 🌩 Administration 😨 Hjälp                                   |                                                                 |  |  |  |  |  |  |
|    | Personer i systemet                                                                                                    |                                                                 |  |  |  |  |  |  |
|    | Uppdaterade dokument Certifikat Personer i systemet                                                                                     |                                                                 |  |  |  |  |  |  |
|    |                                                                                                    |                                                                 |  |  |  |  |  |  |
|    | 1                                                                                                    |                                                                 |  |  |  |  |  |  |
|    |                                                                                                    |                                                                 |  |  |  |  |  |  |
|    |                                                                                                    |                                                                 |  |  |  |  |  |  |
|    |                                                                                                    |                                                                 |  |  |  |  |  |  |

| P ADDNODE 🖹 Rapporter 🔊 Meddelanden 🗖 Beslut/Planering                                                                                                    |
|----------------------------------------------------------------------------------------------------|
| Personer Utökad sökning Brukare Medarbetare Platser                                                                                                    |
| Brukarorganisation   Användarroll  Aktiv  X                                                                                                    |
| Arbetslag V Grupptillhörighet V Uppdelning V                                                                                                    |
| A B C D E F G H I J K L M N O P Q R S T U V W X Y Z Å Ä Ö                                                                                                    |
| Lägg till ∨ Rensa Visa ∨                                                                                                    |
|                                                                                                    |
| Sök fram rätt patient genom välja brukarorganisation (patientens SäBo eller hemtjänstgrupp)<br>och skriv sedan patientens namn i fältet. Klicka därefter på "Visa".                                                                                                    |
| 📔 ADDNODE 🗈 Rapporter 🔊 Meddelanden 🗋 Beslut/Planering 🗣 Översikt 🚢 Personer 🌣 Administration 🔮 Hjälp                                                                                                    |
| Personer       Utökad sökning       Brukare       Medarbetare       Platser         Brukarorganisation       Brukare       Aktiv       Xv       Ändrad       Fält       Tag       Telefonnr.       Kkntaktman         V Inkludera underorganisationer       Grupptillhörighet       Uppdelning       Image: Status       Adress       Närstående         Arbetslag       Grupptillhörighet       Uppdelning       Image: Status       Ort       Attribut         A B C D E F G H I J K L M N Ö P Q R S T U V W X Y Z Å Ä Ö       Filter       Grupptillhörighet       Grupptillhörighet       Grupptillhörig |
| D Lägg till v Rensa Vise v                                                                                                    |
|                                                                                                    |
|                                                                                                    |

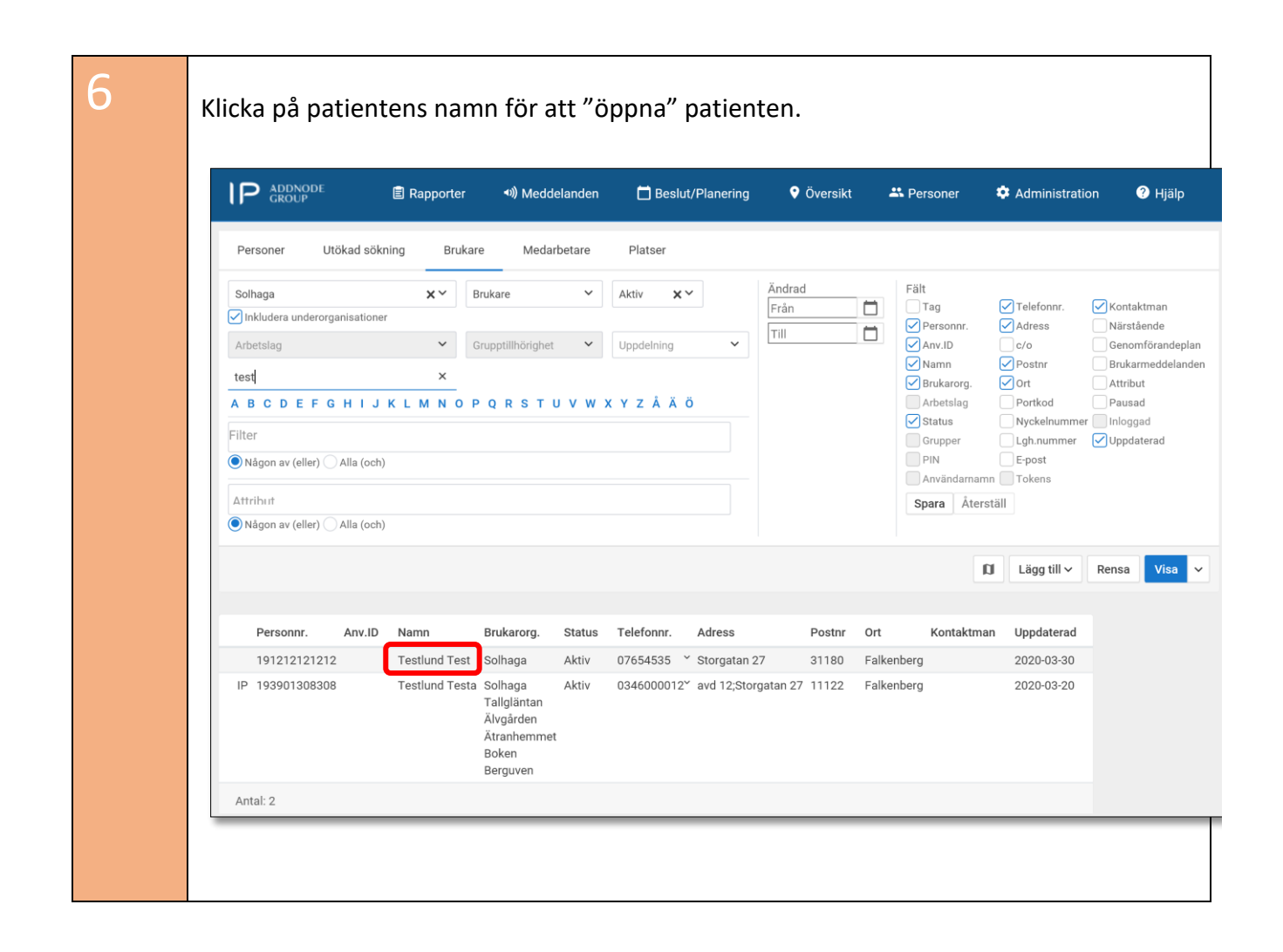

|                                                                              | 🖹 Rapporter                  | শ)) Meddelanden                                                                                                | 📋 Beslut/Planering                                          | 🕈 Översikt               | 🐣 Personer                                                | <b>\$</b> /                                           |
|------------------------------------------------------------------------------|------------------------------|----------------------------------------------------------------------------------------------------|-------------------------------------------------------------|--------------------------|-----------------------------------------------------------|-------------------------------------------------------|
| < 191212121212 T                                                             | estlund Test                 |                                                                                                    |                                                             |                          |                                                           |                                                       |
| Personuppgifter                                                              | Personuppgifter              | Organisation Kor                                                                                               | takter Access                                               | Anteckningar             | Attribut                                                  |                                                       |
| Veckoöversikt                                                                | Personnummer<br>191212121212 | AnvändarID                                                                                                    | 🖂 Integrerad                                                |                          | Användarroller<br>Status                                  |                                                       |
| Senaste besök                                                                | Förnamn<br>Test              | Prefix                                                                                                    | Efternamn<br>Testlund                                       |                          | Aktiv 🗸                                                   | Hante                                                 |
| Kommande besok                                                               | E-post                       |                                                                                                    |                                                             |                          | <b>L</b> Telefonnumn                                      | ner                                                   |
| Grundplanering                                                               | c/o                          | ail.com                                                                                                    |                                                             | Pagener.                 | 07654535 A<br>0701111222 N                                | nnan<br>Iobil                                         |
| Bistandsbeslut                                                               | Adress                       |                                                                                                    | Gatunummer                                                  |                          | 0346880000 H                                              | em                                                    |
| Genomförandeplan                                                             | Storgatan 27                 |                                                                                                    | Gatunummer                                                  | -44                      | Ska ha planering                                          |                                                       |
| Brukarmeddelanden                                                            | Postnummer Ort<br>31180 Fal  | kenberg                                                                                                    | bGerka                                                      | tdata Användarvillkor    |                                                           |                                                       |
| Dokumentation                                                                | Lgh.nummer Vånin             | ng                                                                                                    | Lands                                                       | sbygd                    |                                                           |                                                       |
|                                                                              |                              |                                                                                                    |                                                             |                          |                                                           |                                                       |
|                                                                              | Portkod Nyck                 | elnummer                                                                                                    |                                                             |                          |                                                           |                                                       |
|                                                                              | Portkod Nyck                 | elnummer                                                                                                    |                                                             |                          |                                                           |                                                       |
| Markera texte                                                                | Portkod Nyck                 | Smittorisk" och                                                                                                | ta bort texten                                              | . Bocka däre             | Historik<br>efter ur ruta                                 | Tillbak                                               |
| Markera texte<br>kvittens" så a                                              | Portkod Nyck                 | Smittorisk" och                                                                                                | ta bort texten<br>på "Uppdatera                             | . Bocka däre<br>".       | Historik<br>efter ur ruta                                 | Tillbak<br>n "Ki                                      |
| Markera texte<br>kvittens" så a<br>Smittoris<br>frukare med l                | Portkod Nyck                 | elnummer<br>115-03-11 11:17<br>2020-03-30 13:48<br>Smittorisk" och<br>Klicka därefter<br>rid-19. För handläggn | ta bort texten<br>på "Uppdatera                             | . Bocka däre<br>".<br>Re | Historik<br>efter ur ruta<br>vision                       | Tillbak<br>n "Ki                                      |
| Markera texte<br>kvittens" så a<br>Smittoris<br>Frukare med l<br>Krukare kv  | Portkod Nyck                 | Smittorisk" och<br>Klicka därefter                                                                             | ta bort texten<br>på "Uppdatera                             | . Bocka däre<br>".<br>Re | efter ur ruta<br>vision                                   | Tillbak<br>n "Ki<br>o <i>r"-"Coo</i><br>Visa k<br>Upp |
| Markera texte<br>kvittens" så a<br>Smittoris<br>frukare med l<br>V kräver kv | Portkod Nyck                 | Smittorisk" och<br>Klicka därefter<br>id-19. För handläggn                                                     | ta bort texten<br>på "Uppdatera<br>ing se hjälptext i Intra | . Bocka däre<br>".<br>Re | Historik<br>efter ur ruta<br>vision<br>älp"-"Instruktione | Tillbak<br>n "K<br>er"-"Cc<br>Visa k<br>Upp           |

| 8 | För att även Trygghetsteamet (Räddningstjänst Väst) ska se ändringen så behöver du nu göra<br>om steg 3-7, fast under organisation "Räddningstjänsten larmpatrull". Gör detta genom att<br>klicka på ditt namn (högst upp till höger) och klicka på "Räddningstjänsten larmpatrull".<br>Upprepa sedan steg 3 till 7 (enligt ovan) för att ta bort samma text under<br>"Brukarmeddelanden" för Räddningstjänst Väst. |                          |                                 |                    |                   |              |                |         |                                  |                                          |
|---|----------------------------------------------------------------------------------------------------|--------------------------|---------------------------------|--------------------|-------------------|--------------|----------------|---------|----------------------------------|------------------------------------------|
|   |                                                                                                    | Rapporter                | <ul> <li>Meddelanden</li> </ul> | 🛱 Beslut/Planering | Översikt          | A Personer   | Administration | 7 Hjälp |                                  | Falkenbergs kommun<br>Blommans hemtjänst |
|   |                                                                                                    | - delessore              |                                 | 🚯 Pietåndebeelu    |                   |              |                |         | Johanna Tryggvesson              | V.2020.03.1                              |
|   | Uppdaterade                                                                                                    | e dokument               |                                 | W Distanuspesiu    |                   |              |                |         | Blommans hemtjänst               | Nelles hemtjänst                         |
|   | IP Mobile - Persor                                                                                                    | nlig assistans v1.07.pdf |                                 |                    | 1                 |              |                |         | Falkenbergs egen regi, hemtjänst | Ny kraft Anna & Annika hemtjänst         |
|   |                                                                                                    |                          |                                 |                    | T                 |              |                |         | Falkenbergs egen regi, SÄBO      | Rehability i Väst AB hemtjänst           |
|   |                                                                                                    |                          |                                 | brukare utan aktiv | a beslut som komr | ier tas bort |                |         | Floragården                      | Räddningstjänsten larmpatrull            |
|   |                                                                                                    |                          |                                 |                    |                   |              |                |         | Floragården SÄBO                 | Vardaga Björkhaga                        |
|   |                                                                                                    |                          |                                 |                    |                   |              |                |         | Helanders hemtjänst              | Vardaga Furugärden                       |
|   |                                                                                                    |                          |                                 |                    |                   |              |                |         | Hemma Bäst hemtjänst             | Vardaga Hjortsberg                       |
|   |                                                                                                    |                          |                                 |                    |                   |              |                |         | Livskvalité hemtjänst            | Vardaga Trygghetsboende Plus             |
|   |                                                                                                    |                          |                                 |                    |                   |              |                |         | ப் Logga ut                      |                                          |
|   |                                                                                                    |                          |                                 |                    |                   |              |                |         |                                  |                                          |
| 9 | Färdigt! [                                                                                                    | Du kan r                 | iu logga                        | ut ur Intr         | aphon             | e.           |                |         |                                  |                                          |